# COMIN

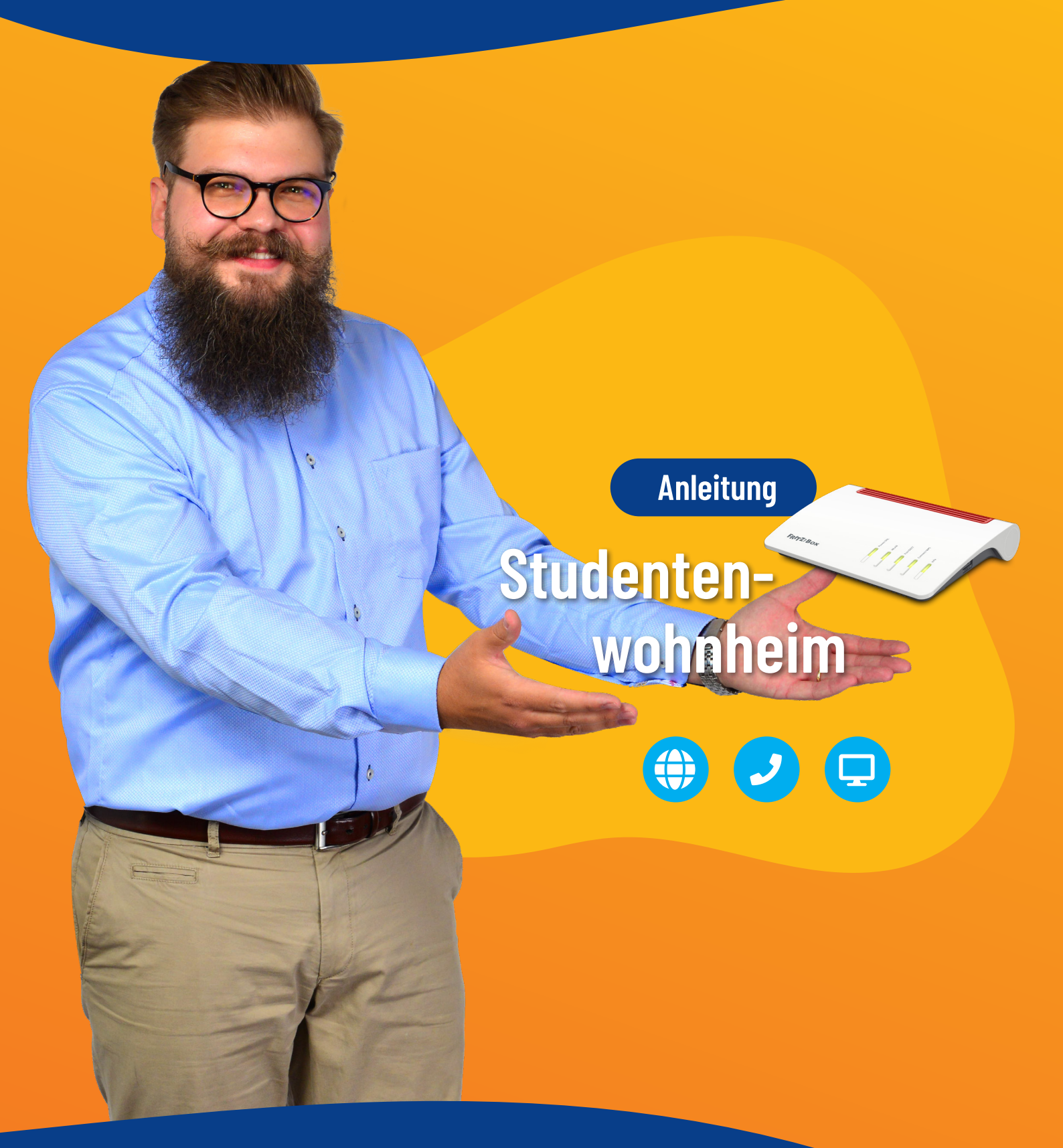

Netzwerkdose/Medienkonverter zu Endgerät - S. 2 Netzwerkdose/Medienkonverter zu Router - S. 8

LAN-Kabel CAT-5e oder höher von Netzwerkdose/Medienkonverter zu Endgerät (PC, Notebook, etc.) ohne Router

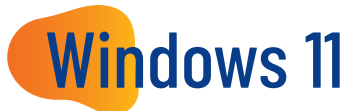

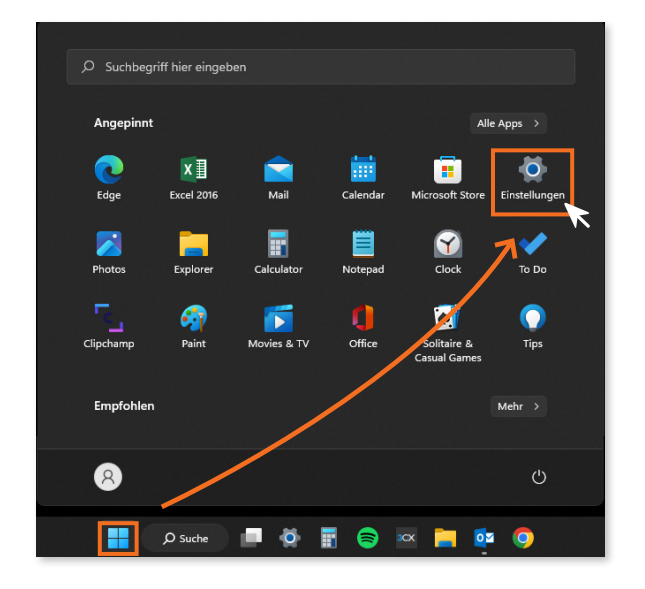

- 2. Klicken Sie im Menü "Einstellungen" auf "Netzwerk und Internet".
- **3.** Klicken Sie neben dem Eintrag für die Netzwerkverbindung des Computers auf **"Eigenschaften"**.

|      | Einstellungen        |                                                                               |                                             |
|------|----------------------|-------------------------------------------------------------------------------|---------------------------------------------|
| 8    | R                    | Netzwerk und Internet                                                         |                                             |
| Eins | ttellung suchen P    | Ethernet<br>• Verbunden, angemeldet                                           | Batennutzung<br>GB, in den letzten 30 Tagen |
| 8    | Bluetooth und Geräte | WLAN<br>Verbinden, Verwalten bekannter Netzwerke, getaktetes Netzwerk         | Ein 💽 >                                     |
|      | Personalisierung     | Ethernet<br>Authentifizierung, IP- und DNS-Einstellungen, getaktetes Netzwerk |                                             |
| •    | Apps<br>Konten       | VPN Hinzufügen, verbinden, verwalten                                          |                                             |

4. Klicken Sie im Abschnitt "IP-Zuweisung" auf "Bearbeiten".

| ← Einstellungen            |                                                                                                    |            |
|----------------------------|----------------------------------------------------------------------------------------------------|------------|
| 8                          | Netzwerk und Internet > Ethernet                                                                                                    |            |
| Einstellung suchen P       | 다. Verbunden, angemeldet                                                                                                    |            |
| System                     | Authentifizierungseinstellungen                                                                                                    | Bearbeiten |
| 8 Bluetooth und Geräte     | Getaktete Verbindung<br>Einige Apps funktionieren möglicherweise anders, um die Datennutzung zu verringern, wenn eine Verbindung mit diesem Netzwerk | Aus 💽      |
| Netzwerk und Internet      | besteht.                                                                                                    |            |
| 🖌 Personalisierung         | IP-Finetellungen bearbeiten                                                                                                    |            |
| 👫 Apps                     | IP-Zuweisung: Automatisch (DHCP)                                                                                                    | Bearbeiten |
| 💄 Konten                   | DNS-Serverzuweisung: Manuell                                                                                                    | Bearbeiten |
| Zeit und Sprache           |                                                                                                    |            |
| Spielen                    | Verbindungsgeschwindigkeit Speichern Abbrechen (Empfang/Übertragung):                                                                                | Kopieren   |
| 🕇 Barrierefreiheit         | IPv6-Adresse:                                                                                                    |            |
| Datenschutz und Sicherheit | Verbindungslokale IPv6-Adresse:                                                                                                    |            |
| 💿 Windows Update           | IPv4-Adresse:<br>IPv4-DNS-Server:                                                                                                    |            |

 Wählen Sie im Fenster "IP-Einstellungen bearbeiten" die Option "Automatisch (DHCP)" aus und klicken Sie auf "Speichern".

|   | Einstellungen              |                                                                                                    |            |
|---|----------------------------|----------------------------------------------------------------------------------------------------|------------|
| 8 |                            | Netzwerk und Internet > Ethernet                                                                                                    |            |
|   |                            | S Verbunden, angemeidet                                                                                                    |            |
|   | System                     | Authentifizierungseinstellungen                                                                                                    | Bearbeiten |
|   | Bluetooth und Geräte       | Getaktete Verbindung<br>Einige Apps funktionieren möglicherweise anders, um die Datennutzung zu verringern, wenn eine Verbindung mit diesem Netzwerk | Aus 💽      |
|   | Netzwerk und Internet      | besteht.                                                                                                    |            |
|   | Personalisierung           | Legen Sie ein Datenlimit fest, um die<br>IP-Einstellungen bearbeiten                                                                                 |            |
|   | Apps                       | IP-Zuweisung: Automatisch (DHCP)                                                                                                    | Bearbeiten |
| + | Konten                     | DNS-Serverzuweisung:                                                                                                    | Bearbeiten |
| 3 | Spielen                    | Verbindungsgeschwindigkeit<br>(Empfang/Übertragung): Abbrechen                                                                                       | Kopieren   |
|   | Barrierefreiheit           | IPv6-Adresse:                                                                                                    |            |
| ٠ | Datenschutz und Sicherheit | Verbindungslokale IPv6-Adresse:                                                                                                    |            |
|   | Windows Update             | IPv4-Adresse:<br>IPv4-DNS-Server:                                                                                                    |            |

LAN-Kabel CAT-5e oder höher von Netzwerkdose/Medienkonverter zu Endgerät (PC, Notebook, etc.) ohne Router

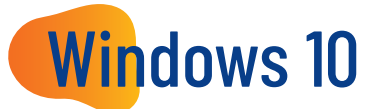

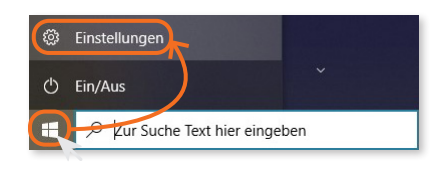

2. Klicken Sie im Menü "Einstellungen" auf "Netzwerk und Internet".

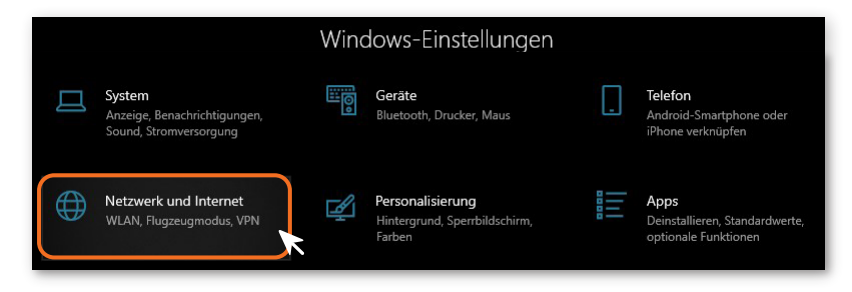

**3.** Klicken Sie im Abschnitt **"Erweiterte Netzwerkeinstellungen"** auf **"Adapteroptionen ändern"**.

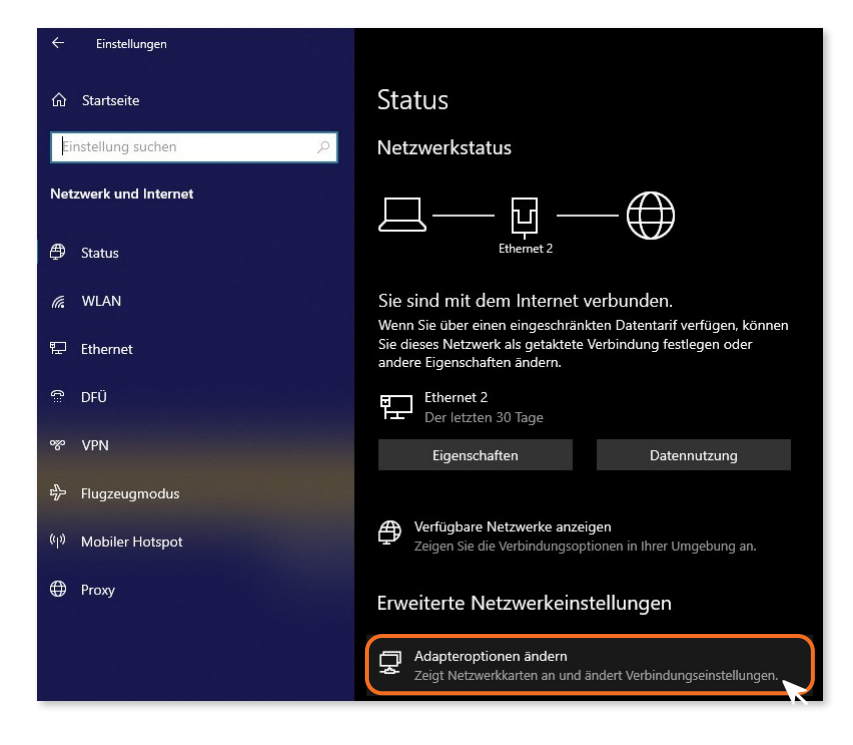

**4.** Klicken Sie in der Menüleiste bei der Schaltfläche ■ - (Ansicht ändern) auf den Pfeil und wählen Sie "Details".

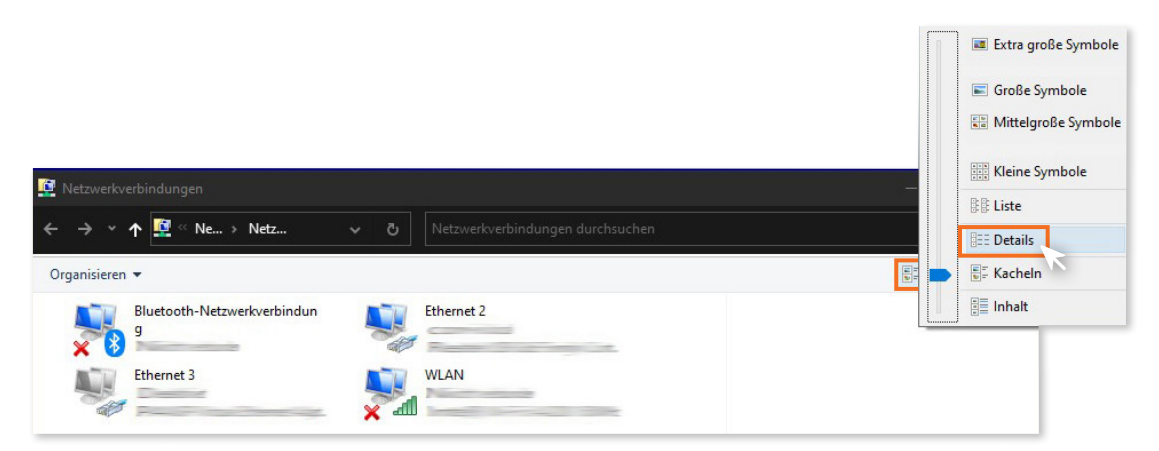

- 5. Klicken Sie mit der rechten Maustaste auf die LAN-Verbindung, bei der unter "Gerätename" der Name des Netzwerkadapters steht, über den der Computer verbunden ist.
- 6. Klicken Sie auf "Eigenschaften".

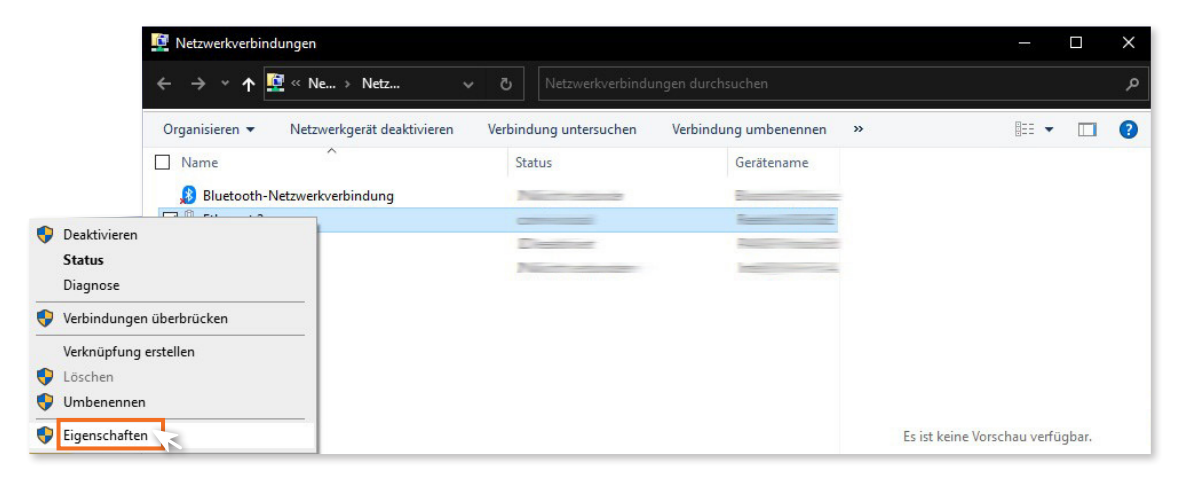

- 7. Markieren Sie "Internetprotokoll Version 4 (TCP/IPv4)".
- 8. Klicken Sie auf "Eigenschaften".

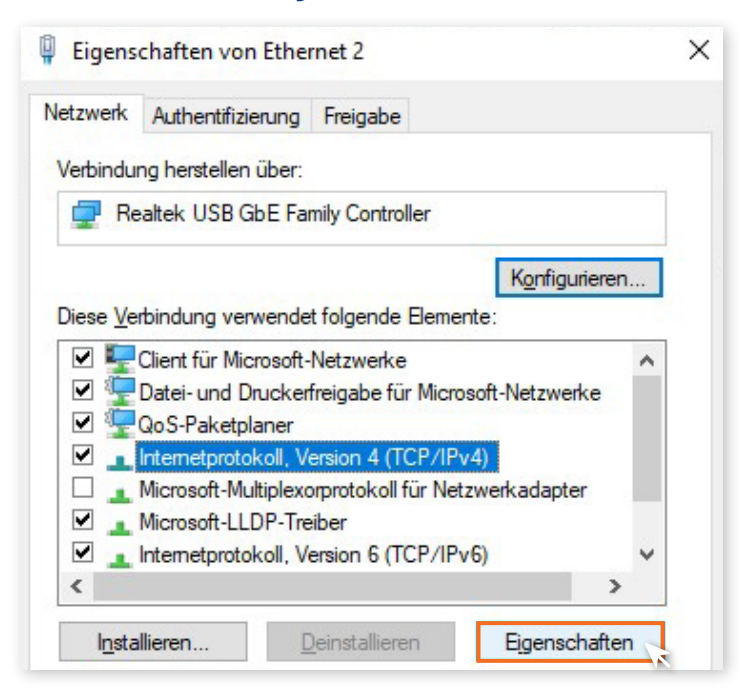

- 9. Aktivieren Sie die Optionen "IP-Adresse automatisch beziehen" und "DNS-Serveradresse automatisch beziehen".
- 10. Klicken Sie zum Speichern der Einstellungen auf "OK".

| gemein                           | Alternative Konfiguration                                                       | on                                   |                           |                            |                              |                                    |
|----------------------------------|---------------------------------------------------------------------------------|--------------------------------------|---------------------------|----------------------------|------------------------------|------------------------------------|
| P-Einste<br>Netzwerk<br>Netzwerk | llungen können automati:<br>diese Funktion unterstü<br>administrator, um die ge | sch zugew<br>tzt. Wend<br>eigneten I | iesen<br>en Sie<br>P-Eins | werde<br>sich a<br>stellun | en, wer<br>andernf<br>gen zu | in das<br>alls an der<br>beziehen. |
| ⊙ IP-A                           | Adresse automatisch bezi                                                        | ehen                                 |                           |                            |                              |                                    |
|                                  | ende IP-Adresse verwer                                                          | nden:                                |                           |                            |                              |                                    |
| IP-Adr                           | esse:                                                                           |                                      |                           |                            |                              |                                    |
| Subne                            | tzmaske:                                                                        |                                      |                           |                            |                              |                                    |
| Standa                           | ardgateway:                                                                     |                                      |                           |                            | -                            |                                    |
| DNS                              | S-Serveradresse automat                                                         | iisch beziel                         | nen                       |                            |                              |                                    |
| O Folg                           | ende DNS-Serveradress                                                           | en verwen                            | den:                      | -                          |                              | _                                  |
| Bevora                           | zugter DNS-Server:                                                              |                                      |                           |                            |                              |                                    |
| Altern                           | ativer DNS-Server:                                                              |                                      |                           |                            |                              |                                    |
| Ein                              | stellungen beim Beenden                                                         | überprüfe                            | en                        |                            | Erv                          | veitert                            |

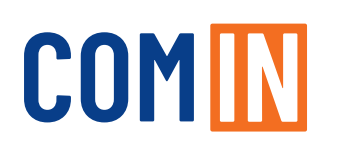

LAN-Kabel CAT-5e oder höher von Netzwerkdose/Medienkonverter zu einem Router

#### **Einrichtung an einer FRITZ!Box** (ohne Upgrade)

- 1. Klicken Sie in der Benutzeroberfläche der FRITZ!Box auf "Internet"
- 2. Klicken Sie im Menü "Internet" auf "Zugangsdaten".

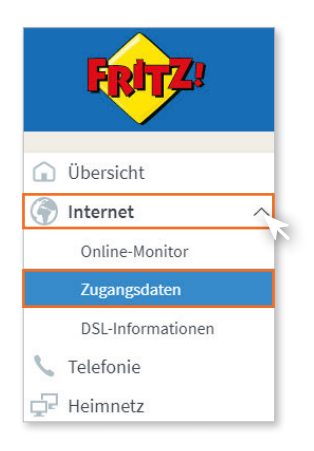

**3.** Wählen Sie in der Ausklappliste "Internetanbieter" den Eintrag "weitere Internetanbieter".

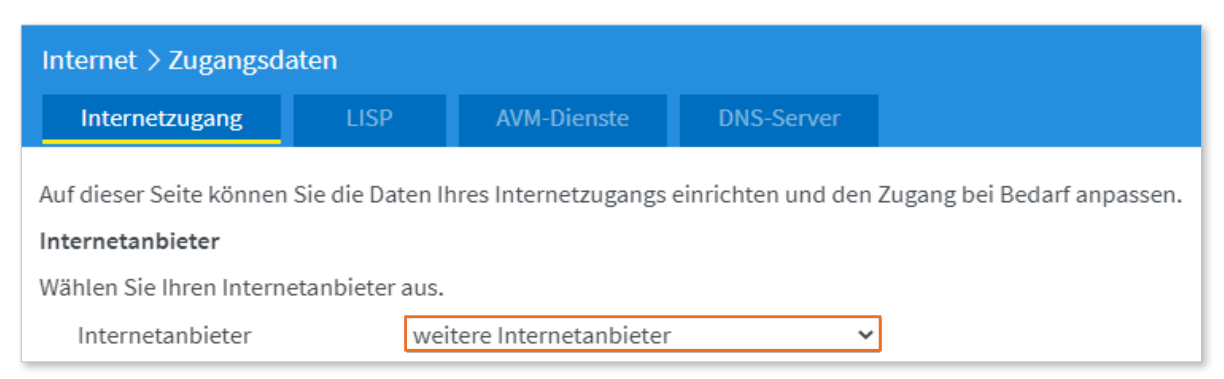

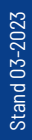

4. Wählen Sie in der nächsten Ausklappliste den Eintrag "**vorhandener Zugang über LAN o. WAN**".

| Internet > Zugangsdaten                                                                                    |                 |                       |            |   |
|----------------------------------------------------------------------------------------------------|-----------------|-----------------------|------------|---|
| Internetzugang                                                                                             | LISP            | AVM-Dienste           | DNS-Server |   |
| Auf dieser Seite können Sie die Daten Ihres Internetzugangs einrichten und den Zugang bei Bedarf anpassen. |                 |                       |            |   |
| Wählen Sie Ihren Intern                                                                                    | etanbieter aus. |                       |            |   |
| Internetanbieter                                                                                           | wei             | tere Internetanbieter | ~          | ] |
|                                                                                                    | vor             | handener Zugang übe   | er LAN 🗸 🗸 | ] |

5. Klicken Sie zum Speichern der Einstellungen auf "Übernehmen".

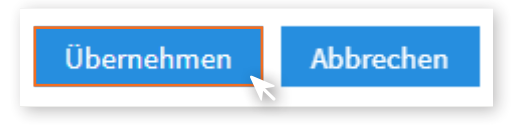

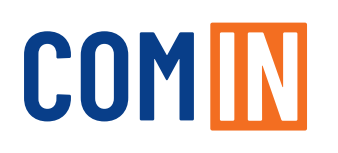

LAN-Kabel CAT-5e oder höher von Netzwerkdose/Medienkonverter zu einem Router

#### Einrichtung an einer FRITZ!Box (Upgrade Bandbreite)

- 1. Klicken Sie in der Benutzeroberfläche der FRITZ!Box auf "Internet"
- 2. Klicken Sie im Menü "Internet" auf "Zugangsdaten".

| FRITZ!            |
|-------------------|
| 😧 Übersicht       |
| 💮 Internet 🛛 🔨    |
| Online-Monitor    |
| Zugangsdaten      |
| DSL-Informationen |
| 📞 Telefonie       |
| 🚅 Heimnetz        |

**3.** Wählen Sie nun Internetanbieter > "weitere Internetanbieter" aus.

| Internet > Zugangsda                        | aten             |                       |                    |                             |
|---------------------------------------------|------------------|-----------------------|--------------------|-----------------------------|
| Internetzugang                              | LISP             | AVM-Dienste           | DNS-Server         |                             |
| Auf dieser Seite können<br>Internetanbieter | Sie die Daten Ił | nres Internetzugangs  | einrichten und den | Zugang bei Bedarf anpassen. |
| Wählen Sie Ihren Interne                    | etanbieter aus.  |                       |                    |                             |
| Internetanbieter                            | wei              | tere Internetanbieter | *                  | ]                           |

#### 4. Wählen Sie im sich öffnenden Ausklappmenü "anderer Internetanbieter" aus.

| Internet > Zugangsd                         | aten             |                       |                    |                             |
|---------------------------------------------|------------------|-----------------------|--------------------|-----------------------------|
| Internetzugang                              | LISP             | AVM-Dienste           | DNS-Server         |                             |
| Auf dieser Seite können<br>Internetanbieter | Sie die Daten Ił | nres Internetzugangs  | einrichten und den | Zugang bei Bedarf anpassen. |
| Wählen Sie Ihren Intern                     | etanbieter aus.  |                       |                    |                             |
| Internetanbieter                            | wei              | tere Internetanbieter | · · ·              | ]                           |
|                                             | and              | erer Internetanbieter | r <b>v</b>         | ]                           |

**5.** Tragen Sie im Leerfeld hinter Name **"COM-IN Internet**" ein. Anschließend öffnet sich das Menü, um weitere Eingaben zu ermöglichen.

| Internetanbieter                  |                          |   |
|-----------------------------------|--------------------------|---|
| Wählen Sie Ihren Internetanbieter | aus.                     |   |
| Internetanbieter                  | weitere Internetanbieter | ~ |
|                                   | anderer Internetanbieter | ~ |
| Name                              | COM-IN Internet          |   |

6. Aktivieren Sie im Abschnitt "Anschluss" die Option "Anschluss an externes Modem oder Router".

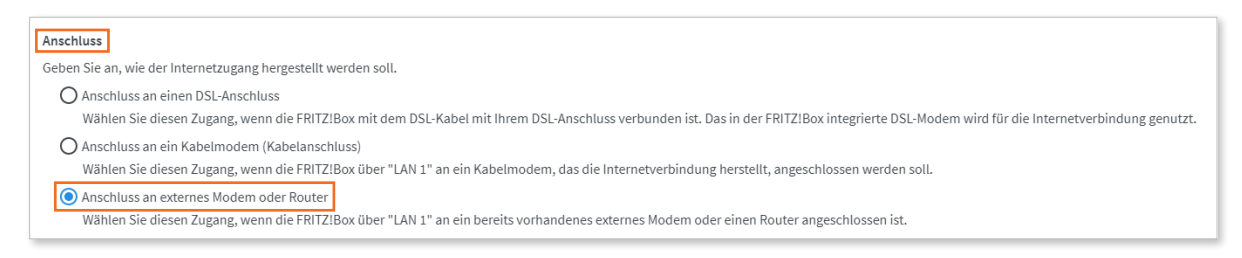

7. Aktivieren Sie im Abschnitt "Betriebsart" die Option "Internetverbindung selbst aufbauen".

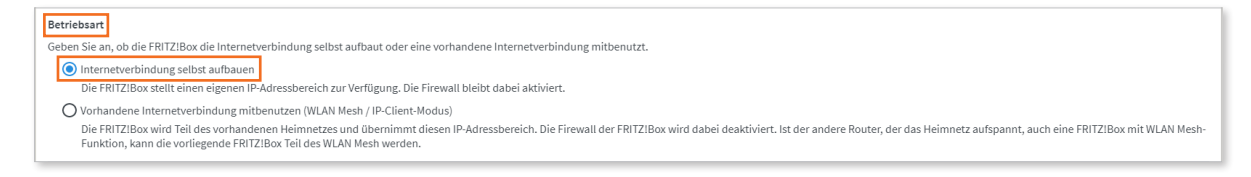

- Tragen Sie die Zugangsparameter aus Ihrer Auftragsbestätigung ein: "xxxx@ be-converged-data.com" oder "xxx@com-in.net".
- **9.** Tragen Sie das Kennwort aus Ihrer Auftragsbestätigung ein. Dieses Feld darf nicht leer bleiben.

| <b>Zugan</b><br>Werde | <b>gsdaten</b><br>en Zugangsdaten benötigt? |                               |                              |
|-----------------------|---------------------------------------------|-------------------------------|------------------------------|
| ٢                     | Ja<br>Geben Sie die Zugangsdater            | n ein, die Sie von Ihrem Inte | rnetanbieter bekommen haben. |
|                       | Benutzername                                | 123456@com-in.net             |                              |
|                       | Kennwort                                    | ab12cd34ef                    |                              |
| 0                     | Nein                                        |                               |                              |

#### **10.** Klicken Sie auf **"Verbindungseinstellungen ändern**" und wählen Sie **"Dauerhaft halten**" aus.

| Verbindungseinstellungen          |                                                                                                    |
|-----------------------------------|----------------------------------------------------------------------------------------------------|
| Die Verbindungseinstellungen      | sind bereits auf die am häufigsten verwendeten Werte eingestellt. Bei Bedarf können Sie diese Werte verändern. |
| Verbindungseinstellungen          | ändern 🔻                                                                                                    |
|                                   |                                                                                                    |
| Verbindungseinstellungen          |                                                                                                    |
| Die Verbindungseinstellungen sind | I bereits auf die am häufigsten verwendeten Werte eingestellt. Bei Bedarf können Sie diese Werte verändern.    |
| Übertragungsgeschwindigkeit       |                                                                                                    |
| Geben Sie die Geschwindigkeit     | : Ihrer Internetverbindung an. Diese Werte werden zur Sicherung der Priorisierung der Netzwerkgeräte benötigt. |
| Downstream                        | 1000 MBit/s                                                                                                    |
| Upstream                          | 1000 MBit/s                                                                                                    |
| Verbindungseinstellungen änd      | em▲                                                                                                    |
| Internetverbindung                |                                                                                                    |
| Dauerhaft halten (empfelden)      | ohlen für Flatrate-Tarife)                                                                                     |
| 🗹 Zwangstrennung du               | rch den Anbieter verschieben in die Zeit zwischen 2 - 3 💙 Uhr                                                  |
| O Bei Inaktivität trennen (       | empfohlen für Zeit- oder Volumentarife)                                                                        |

**11.** WICHTIG: Aktivieren Sie **"VLAN für den Internetzugang verwenden**" und tragen Sie unbedingt bei den VLAN-Einstellungen als VLAN-ID **"13**" ein und bei der Übertragungsgeschwindigkeit im Upstream und im Downstream in beiden Feldern 1000.

| VLAN-Einstellungen         |                                                                                                    |
|----------------------------|----------------------------------------------------------------------------------------------------|
| Bitte beachten Sie, dass r | ur in seltenen Fällen die Verwendung einer VLAN-ID erforderlich ist. Die benötigte ID erhalten Sie von Ihrem Internetanbieter. |
| VLAN für den Inter         | netzugang verwenden                                                                                                    |
| VLAN-ID                    | 13                                                                                                    |
| PPPoE-Passthrough          |                                                                                                    |
| Aktivieren Sie diese Optio | on nur dann, wenn Sie eine zusätzliche eigene Internetverbindung für ein Netzwerkgerät im Heimnetz benötigen.                  |

- **12.** Aktivieren Sie **"Internetzugang nach dem Übernehmen prüfen**" und klicken Sie auf **"Übernehmen**".
- **13.** Die Prüfung zeigt Ihnen abschließend, ob der Internetzugang richtig eingerichtet wurde. Sie können nun Ihr COM-IN Upgrade nutzen.

✓ Internetzugang nach dem "Übernehmen" prüfen

COM IN Ein Unternehmen der Stadt Ingolstadt

#### lmmer für Sie da

Kundencenter Ingolstadt Mauthstraße 4 | D-85049 Ingolstadt Kostenfreie Servicenummer 0800 841 1000

E-Mail kontakt@comin-glasfaser.de

Gigaschnelles Internet! www.comin-glasfaser.de